Â

## Cara Membuat Email Dengan Domain Sendiri- Untuk membuat email ini saya akanmenggunakanGoogle Apps yang GRATIS,

Membuat Email Dengan Domain Sendiri

bukan yang berbayar Iho, kalau ingin menu yang lebih lengkap anda bisa membuatnya di Google Apps for Busines dengan masa percobaan gratis 30 hari. tapi kalau anda mau yang gratisan anda bisa memakai Google Apps yang gratis saja, kalau yang gratis ini hanya bisa membuat 10 email saja.

Sudah cukup penjelasan amburadulnya, sekarang mari kita berkerja, . ikuti petunjuk berikut ini untuk membuat email dengan nama domain anda :

1. Masuklah ke link ini > <a href="https://www.google.com/a/cpanel/standard/new3?hl=id">https://www.google.com/a/cpanel/standard/new3?hl=id</a>

2. isi formulirnya dengan lengkap ya, setelah terisi dengan lengkap klik Saya Setuju! Bua t Akun

3. Kalau anda sedang sign in dengan akun google anda, nanti akan mencul jendela peringatan untuk menukar akun anda dari akun google ke akun domain anda, untuk itu klik lah tombol **Tukar Akun**. kalau tidak ada, lanjutkan ketahap berikutnya.

4. Sampai disini sebetulnya anda sudah mempunyai email dengan nama domain anda, kalimat di kolom formulir **Nama Pengguna** yang anda masukkan pada formilir pendaftaran tadi adalah email anda, contohnya kalau anda memasukkan Nama Pengguna **Admin** 

maka anda akan sudah mendapatkan email Admin@namadomain.com

5. Selanjutnya ini, adalah cara mengganti alamat default untuk login ke email anda, sebelumnya alamat defaultnya adalah http://mail.google.com/a/namadomain.com untuk itu pergilah kehalaman dasbor akun anda (kilik link dasbor di halaman google apps anda).

6. pada halaman dasbor kliklah pada ikon email.

7. Pada halaman inilah anda bisa mengubah alamat web untuk masuk ke akun email anda yang dalam kondisi dafaultnya adalah sepertiÂ m ain.com

## Cara Membuat Email Dengan Domain Sendiri di Google

## ubah url pada bagian Alamat Web

8. pilih pada model kustom, dan masukkan Subdomain anda (ini seperti kita membuat/menyetting subdomain biasa lho, seperti **blog.namadomain.com** atau **blogazi ne.namadomain.com** 

## ) klik

) KIIK

lanjut

9. Selanjutnya anda akan diberi petunjuk untuk Mengubah Cname Record pada domain anda. setelah semuanya di lakukan dengan baik. klik pada tombol **Saya Telah Menyelesaikan Langkah-Langkah Tersebut** 

tapi kalau anda ingin melakukan setting Cname anda nanti, anda bisa klik Tombol Saya akan melakukannya nanti.

(saya anjurkan anda mengatur cname domain anda pada saat itu juga)

10. SELAMAT anda sudah bisa mngakses email anda di alamat http://mail.namadomain.c om , untuk menambah

atau mengatur Email(pengguna) anda, anda bisa masuk pada halaman Organisasi & pengguna

11. Terakhir, kalau anda belum memVerifikasi google apps anda, silahkan klik tombol Aktifk an Ggole Apps

untuk memakai google apps ini lebih leluasa.